# 한림대학교 전자출결 시스템 매뉴얼(학생용)

Ver. 1.0

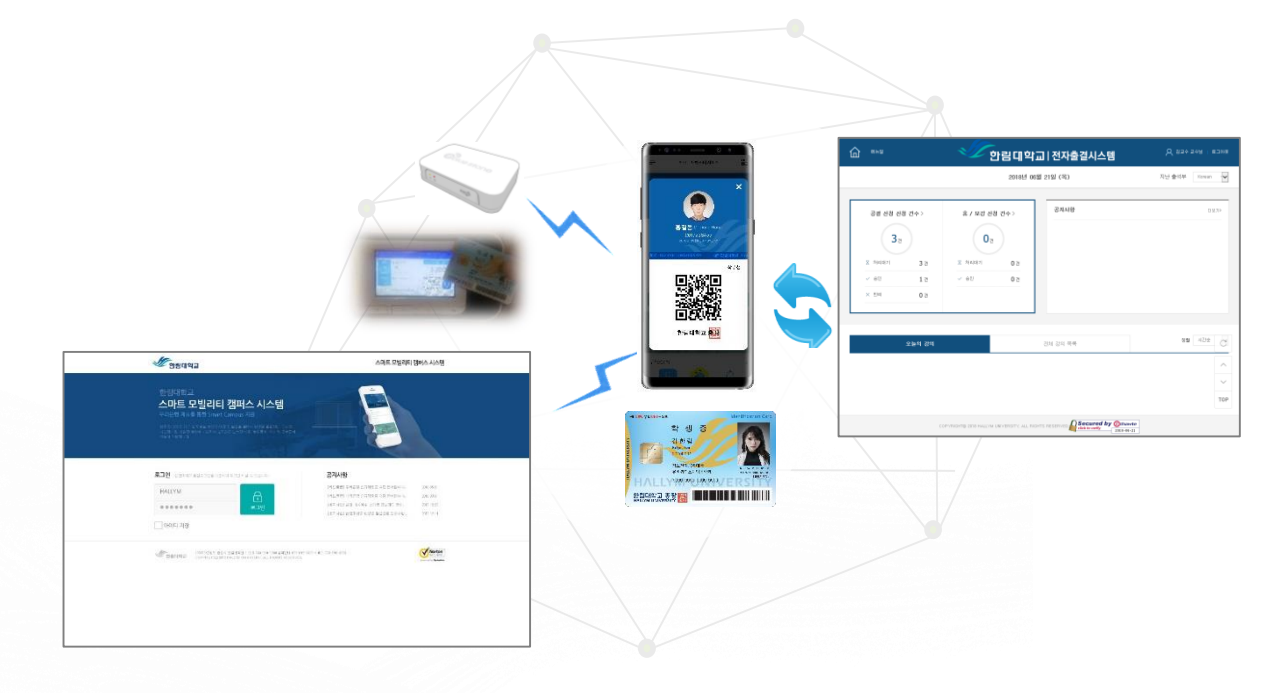

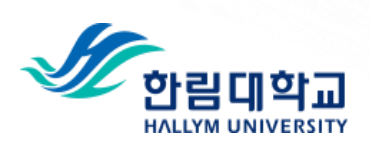

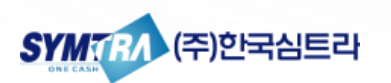

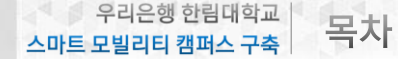

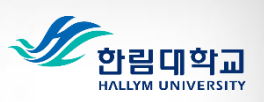

# 목차

# I. 전자출결시스템 개요

| 1. 전자출결시스템 개요          | 4 |
|------------------------|---|
| 2 모바일학생증 전자출결 관리 주요 기능 | 5 |

# II. 모바일학생증을 이용한 전자출결 이용

| 1. 출석인증 요청 방법            | 8  |
|--------------------------|----|
| - 모바일학생증을 이용한 모바일출석인증 방법 | 8  |
| – 인증번호 출석 인증 방법          | 9  |
| 2. 수업 시간표 조회             | 10 |
| 3. 나의 수강목록 조회            | 11 |
| 4. 공결신청 및 조회             | 12 |
| 5. 출결현황 조회               | 13 |
| 6. 출결내역 문의 조회            | 14 |

# III. 웹서비스를 통한 전자출결 이용

| 1. 스마트 모빌리티 캠퍼스 통합웹서비스 로그인  | 16 |
|-----------------------------|----|
| 2. 스마트 모빌리티 캠퍼스 통합웹서비스 MAIN | 17 |
| 3. 수업 시간표 조회                | 18 |
| 4. 나의 수강목록 조회               | 18 |
| 5. 과목 상세 조회                 | 19 |
| 6. 출결현황 조회                  | 19 |
| 7. 공결 신청 결과 조회 및 신청         | 20 |
| 8. 출결내역 문의 조회               | 21 |

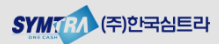

Chapter | १वटिछं छेद्रीपार्केय | ८००० प्रधियान याम्रान् राय्वे राज्ये

# I. 전자출결시스템 개요

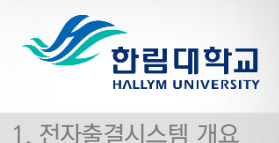

# 1. 전자출결시스템 개요

한림대학교 전자출결시스템은 학생들의 신속한 출결처리를 지원하고. 교수자들은 출결현황 확인 및 출결관리를 편리하게 할 수 있도록 구성이 되어있습니다.

학생은 **모바일학생증을 이용하여 강의실에서 편리하게 출석처리**를 할 수 있습니다. **출석처리 결과는 모바일학생증 앱을 통해서 즉시 확인** 할 수 있습니다. 또한, 공결 신청 및 조회, 휴보강 조회기능을 이용할 수 있습니다.

또한. 스마트 모빌리티 캒퍼스 통합웹서비스(https://smcs.hallvm.ac.kr/)를 통하 여 출석요청(모바일출결요청, 인증번호출결) 기능을 제외한 전자출결 관련 신청 및 조회서비스를 웹으로도 이용이 가능하도록 구성이 되어 있습니다.

모바일학생증 앱 사용이 불가한 경우는 교수님께서 전자출석부를 이용하여 직접 출결처리가 가능하도록 구성이 되어 있습니다.

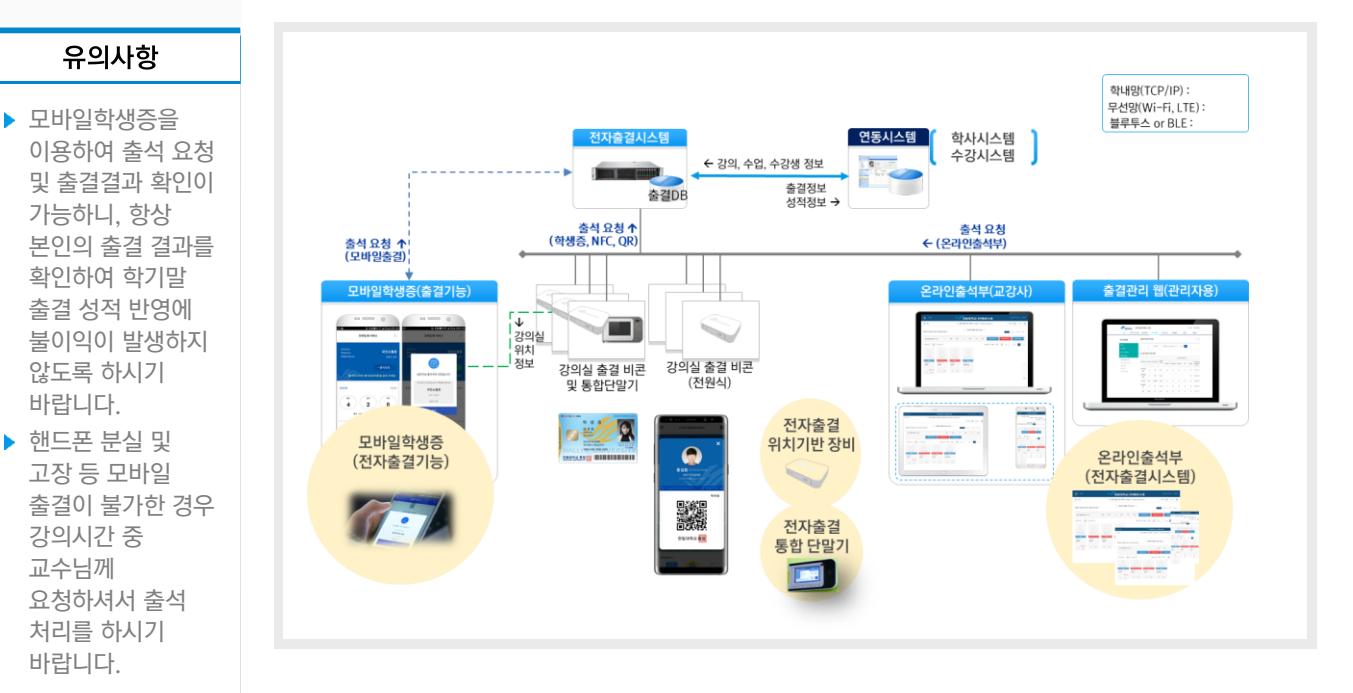

📕 한림대학교 전자출결시스템 전체 구성도

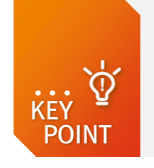

유의사항

가능하니, 항상

않도록 하시기

바랍니다.

▶ 핸드폰 분실 및

강의시간 중

처리를 하시기 바랍니다.

교수님께

고장 등 모바일

 학생은 모바일학생증 이용한 모바일 출석인증 및 출석 결과 확인이 가능 ✓ 모바일학생증을 발급 받은 핸드폰에서만 모바일 및 인증번호 출석 요청 가능 ✓ 교수자는 전자출석부(PC, 스마트 PAD, 스마트폰)를 이용한 출결현황 조회 및 관리 ✓ 위치기반 출결인증 비콘 및 번호인증 방식을 통한 신속하고 편리한 출석인증 지원

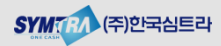

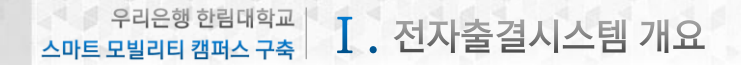

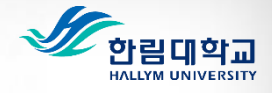

2. 모바일학생증 전자출결 관리 주요기능

# 2. 모바알학생증 전자출결 주요기능(1/2)

전자출결시스템은 모바일학생증을 통해서 이용이 가능합니다. 한림대학교 통합정보시스템 계정으로 로그인 후 모바일학생증을 통해서 모바일출석요청 (비콘 인증)이 가능하며, 전자출결 관리 메뉴를 통해서 출결현황 확인 및 본인의 출결관리가 가능합니다.

# 📕 한림대학교 모바일학생증 전자출결 기능 구조

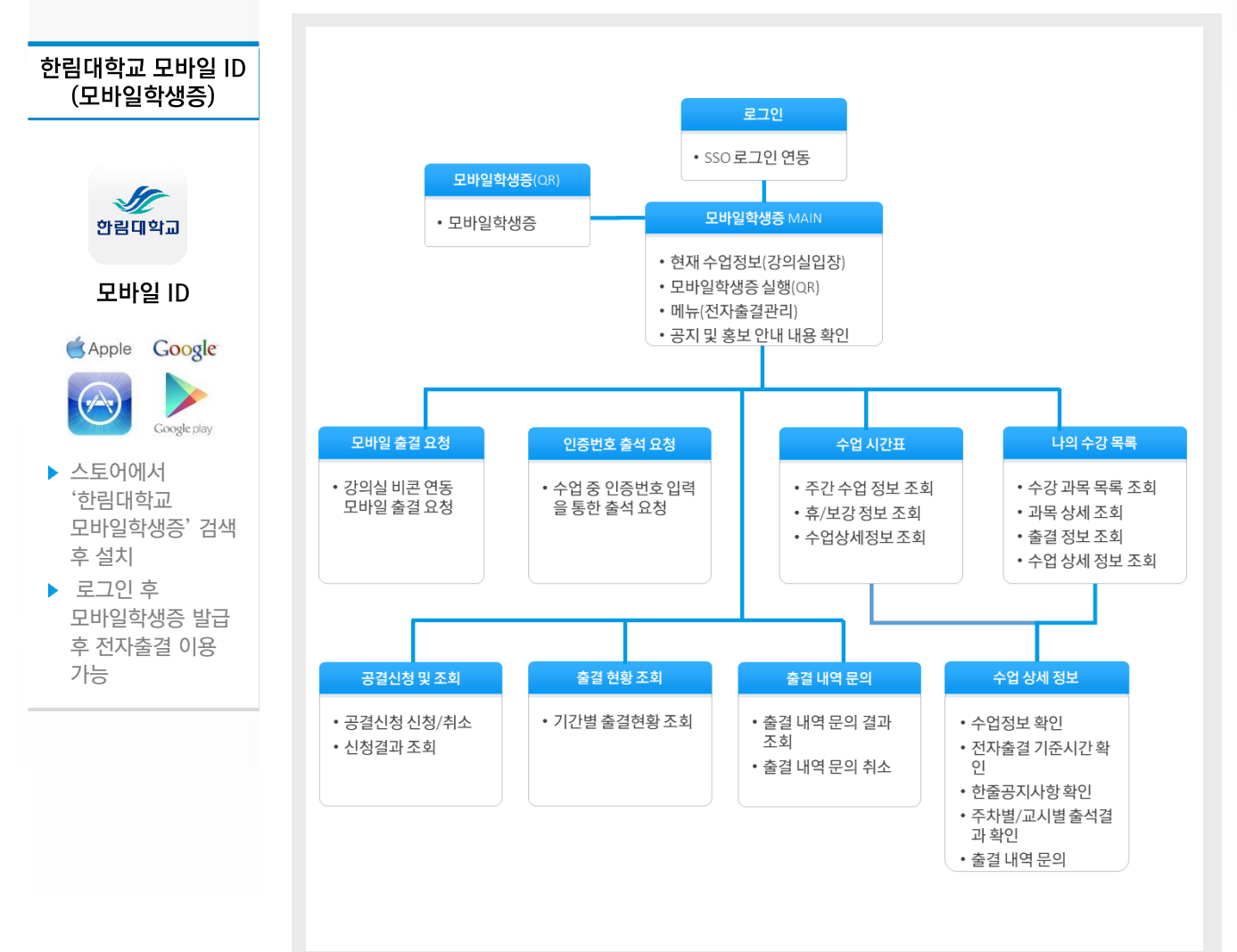

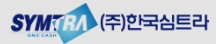

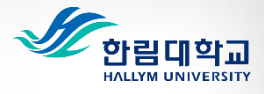

2. 모바일학생증 전자출결 관리 주요기능

# 2. 모바일학생증 출결관리 주요기능(2/2)

### ■ 모바일학생증 전자출결 관리 기능

|                                                                                                    | 구분             | 기능 상세                                                                                                    |
|----------------------------------------------------------------------------------------------------|----------------|----------------------------------------------------------------------------------------------------|
| 모바일학생증                                                                                                    | 로그인            | • 통합정보시스템 계정(ID/PW)를 이용한 모바일학생증 앱 로그인                                                                                                    |
| 전자출결 관리 메뉴                                                                                                    | 모바일학생증<br>MAIN | • 메뉴(공지사항 및 FAQ, 모바일 ID, 자출결 관리, 환경설정)<br>• 모바일학생증 실행(QR학생증)<br>※ 강의실 입장 배너 - 현재 진행중인 수강과목이 있는 경우에만 표시됨.                                                                                                    |
|                                                                                                    | 모바일<br>출석요청    | • 해당 강의시간에 강의실에서 모바일로 출석 요청 가능<br>※ 출결인증 비콘은 강의실 가운데 운영중임. 가운데로 이동이 필요할 수 있음.                                                                                                    |
| ・ Virgin         ・           ・ Middle Did         ・           ・ midLaddod         ・           ・ midLaddod </td <th>인증번호<br/>출석요청</th> <td><ul> <li> 수업 중 교수님께서 인증번호 출석 체크 진행 시, 교수님께서 알려주시는 인증번호를<br/>입력하여 출석확인을 하는 기능</li> </ul></td>                                                                                                    | 인증번호<br>출석요청   | <ul> <li> 수업 중 교수님께서 인증번호 출석 체크 진행 시, 교수님께서 알려주시는 인증번호를<br/>입력하여 출석확인을 하는 기능</li> </ul>                                                                                                    |
|                                                                                                    | 수업시간표          | <ul> <li>해당 학기의 수강중인 수강과목에 대해서 시간표 형식으로 조회가 가능</li> <li>해당 과목 클릭 시 상세 정보 및 해당 과목에 대한 출결 현황 조회 가능</li> <li>해당 과목에 대한 휴강, 보강, 공지정보를 아이콘으로 표시</li> </ul>                                                                                            |
| <ul> <li>모바일학생증</li> <li>로그인 후 좌측</li> <li>메뉴를 통해서</li> </ul>                                                                                                    | 나의 수강목록        | <ul> <li>해당 학기의 수강중인 수강과목에 대해서 목록 형식으로 조회가 가능</li> <li>해당 과목 클릭 시 상세 정보 및 해당 과목에 대한 출결 현황 조회 가능</li> <li>과목정보(과목명, 교수, 강의시간 및 강의실), 출석률, 학점정보 확인</li> </ul>                                                                                      |
| 전자출결관리<br>이용이 가능.<br>또 (1990-2015)<br>로 (1990-2015)<br>로 (1990-2015)<br>2000-2015)<br>로 (1990-2015)<br>2000-2015)<br>2000 | 과목 상세 정보       | <ul> <li> 수업시간표 또는 나의 수강목록에서 선택한 과목에 대한 상세정보 확인</li> <li>과목정보(과목명, 교수, 강의시간 및 강의실)</li> <li> 출석,지각,결석 기준 시간정보</li> <li>과목 공지사항</li> <li> 출석률(출석, 지각, 결석 횟수)</li> <li> 주차별 출석결과 정보 및 출석이의 신청</li> </ul>                                           |
| ••••••••••••••••••••••••••••••••••••                                                                                                    | 공결신청 및<br>조회   | <ul> <li>학교에서 인정하는 사유로 출석이 불가한 경우 미리 '공결신청 ' 을 근거자료와 같이 등록할 수 있는 기능</li> <li>공결 신청 내역 신청 및 진행 결과 확인</li> <li>※ 모바일 학생증에서 신청한 경우 스마트 모빌리티 통합웹서비스<br/>(<u>https://smcs.hallym.ac.kr/</u>)에 접속하여 신청서 출력 후 담당 교수님 확인 후 소속 단과대학교에 제출하여야 함.</li> </ul> |
| ▶ 현재 진행중인<br>수강과목이 있는<br>경우 MAIN 상단에                                                                                                    | 출결 현황 조회       | • 일자 기준으로 과목별 출결 현황 조회 가능<br>(기본 : 오늘을 기준으로 1주일 동안의 출결 결과 표시)                                                                                                    |
| 정의절<br>입장'버튼이<br>생성됨.                                                                                                    | 출결내역문의         | <ul> <li>출결결과에 대한 이의신청(문의) 내역에 대한 처리 결과 확인</li> <li>신청 내역 수정 또는 취소</li> </ul>                                                                                                    |
| -                                                                                                    | 전자출결<br>이용안내   | • 전자출결시스템 이용관련 안내 및 사용매뉴얼 다운로드                                                                                                    |

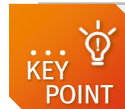

 연강수업에(2,3교시)대해서 출석처리는 교시별로 관리가 되고 있습니다. 전자출결로 출석처리시 이후 교시까지 출석처리가 됩니다.

Ex) 2,3교시 수업에 대해서, 지각인 시간에 2교시 전자출결 → 2교시:지각, 3교시:출석

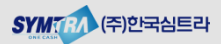

# II. 모바일학생증을 이용한 전자출결 이용

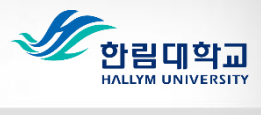

1. 출석인증 요청 방법

✔ 출석요청

상태가

# 1. 출석인증 요청 방법(1/2)

합니다

📕 모바일학생증을 이용한 모바일 출석인증 방법

가 되었을 때, 클릭하여 출석 처리를 해야 합니다.

'출석요청' 버튼을 클릭하면 편리하게 출석 인증 처리가 가능합니다.

### 전자출결시스템은 해당 강의실에서 모바일학생증을 이용하여-모바일 출석 요청을 통해서 출석처리가 가능합니다.

모바일 출결을 위해서는 모바일학생증 앱을 다운받으신 후 모바일 학생증을 발급 받아야

 통합정보시스템 계정(ID/PW)을 이용하여 모바일학생증에 로그인 후 MAIN 화면의 '강의실 입장' 버튼 또는 좌측 메뉴 '전자출결 관리' > '모바일 출석 요청' 메뉴 클릭 시 강의실에 설치된 출결인증용 비콘을 확인 후 모바일출석 요청이 가능한 버튼이 활성화 되며.

### 수강생 출결인증 방법

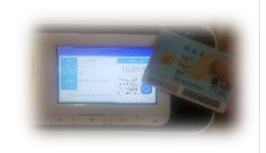

▶ 출결인증단말기를 통한 출결인증(IC Card, NFC, QR 학생증)

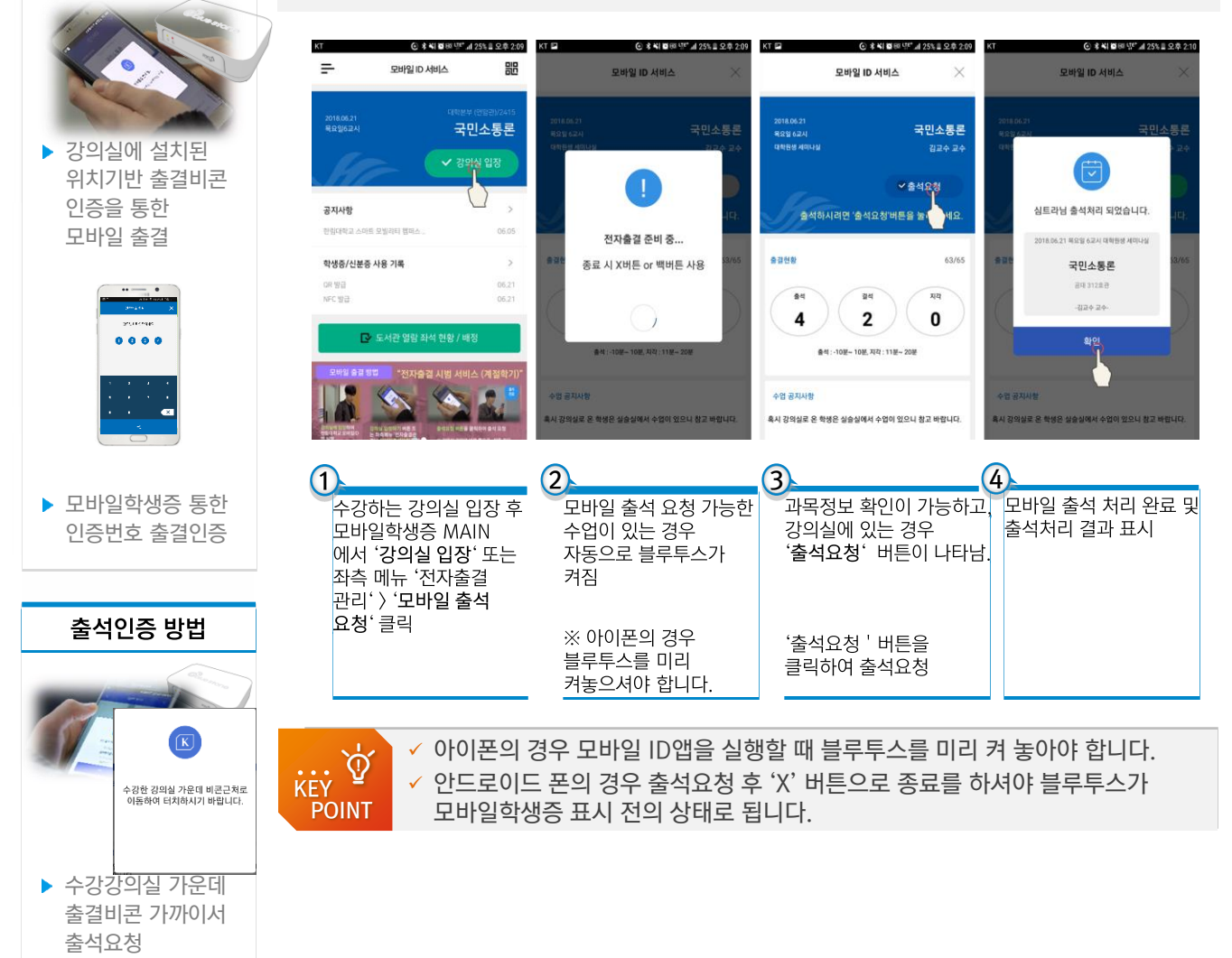

SYMTBA (주)한국심트라

우리은행 한림대학교 ... 모바일학생증을 이용한 전자출결 이용

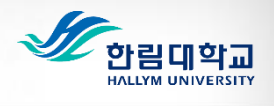

1. 출석인증 요청 방법

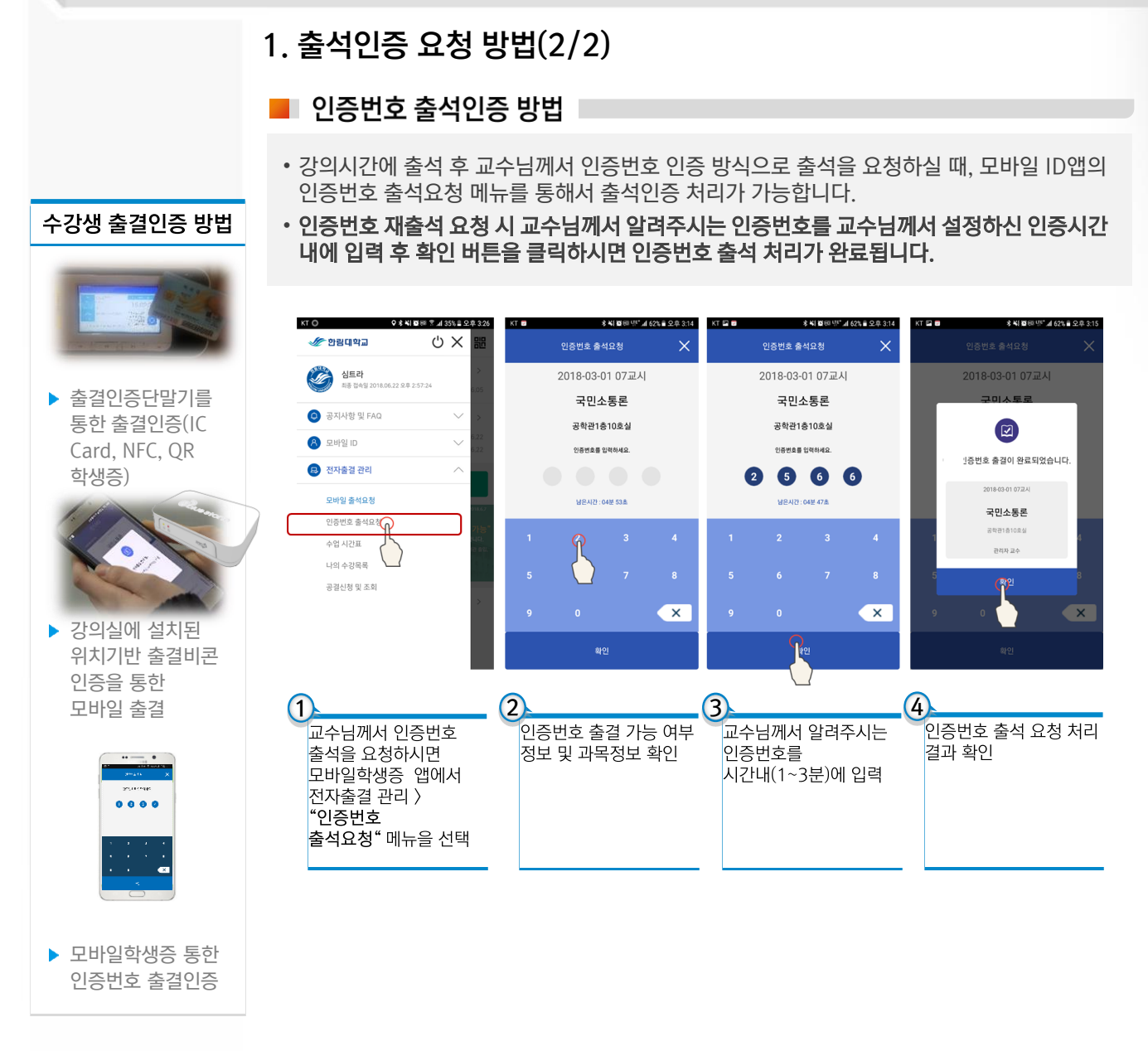

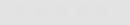

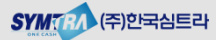

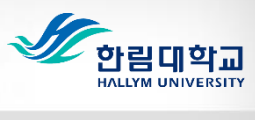

2. 수업 시간표 조회

# 2. 수업 시간표 조회

본인의 해당 학기의 수강과목을 시간표 형식으로 조회할 수 있는 기능입니다. 해당과목이 휴강, 보강, 공지사항 정보 확인이 가능하고 과목 선택 시 상세정보를 통해서 주차별 출결결과를 확인 할 수 있습니다.

📕 수업 시간표 조회

| ₽                                                                   |                                         | 뫄                                                                     | 바일 ID  | 서비스    |      |                    | 嘂    |
|---------------------------------------------------------------------|-----------------------------------------|-----------------------------------------------------------------------|--------|--------|------|--------------------|------|
| <                                                                   |                                         |                                                                       | 수업시    | 안표     |      |                    |      |
| < 이전주                                                               |                                         | 2018.0                                                                | 6.18~2 | 018.06 | 5.23 | C                  | 음주 > |
|                                                                     | 🙁 보강                                    | 🚳 공지                                                                  |        | 2      |      |                    |      |
| 시간,                                                                 | /요일                                     | 월                                                                     | 화      | 수      | 목    | 금                  | 토    |
| 10:00~<br>10:50<br>3교시<br>11:00~<br>11:50<br>4교시<br>12:00~<br>12:50 | B교시<br>10:30~<br>11:45<br>C교시<br>12:00~ | 1관 (다산<br>관)/10104<br><b>국민소통</b><br>론<br>사회·경영<br>1관 (다산<br>관)/10104 |        |        |      |                    |      |
| 5교시<br>13:00~<br>13:50<br>6교시<br>14:00~<br>14:50                    | 13:15<br>D교시<br>13:30~<br>14:45         |                                                                       | 5      |        |      |                    |      |
| 7교시<br>15:00~<br>15:50<br>8교시                                       | E교시<br>15:00~<br>16:15                  |                                                                       |        |        |      | 국민소통<br>론<br>대학본:  |      |
| 16:00~<br>16:50                                                     | F교시                                     |                                                                       |        |        |      | (연암<br>관)/241<br>보 | 6    |

## 출결문의신청

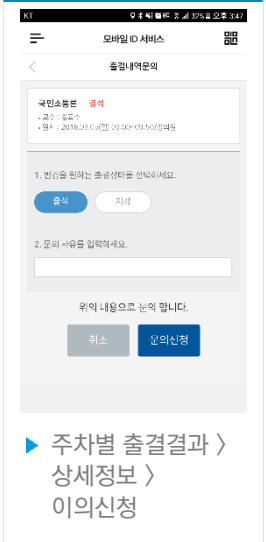

### 시간표를 통한 수강과목 상세 정보 확인

- 시간표 조회 후 시간표상의 과목명을 클릭하면 해당과목에 대한 상세정보 확인이 가능합니다.
- **출결결과 확인**: 해당 과목에대한 주차별 출결결과 확인이 가능합니다.
- **출결내역문의**: 주차별 출결결과 확인 후 [문의신청]을 이용하여 교수님께 문의가능.
- 공지사항 확인 : 교수님께서 등록하신 한줄 공지사항 내용을 확인할 수 있습니다.

- ① **이전주**: 이전 주차로 이동.
- ② 수업주차: 조회 시점의 해당 주차.
- ③ **다음주**: 다음 주차로 이동.
- 휴/보강, 공지: 휴강, 보강, 공지 정보가 있는 경우 시간표상의 해당 과목에 아이콘으로 표 시가 됩니다.
- ⑤ 시간표: 조회한 주차의 수업정보가 요일별, 시간별로 표시가 됩니다.
- ⑥ 과목선택: 해당과목 클릭 시 과목에 대한 상 세 정보 및 과목에 대한 주차별 출결결과 페이 지로 이동합니다.

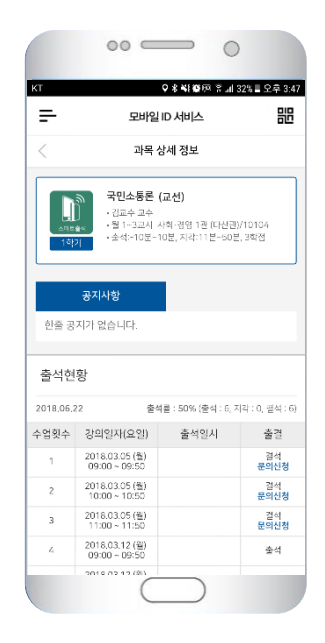

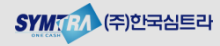

우리은행 한림대학교 스마트 모빌리티 캠퍼스 구축 II. 모바일학생증을 이용한 전자출결 이용

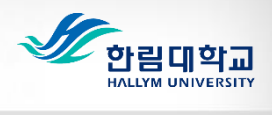

3. 나의 수강과목 조회

# 3. 나의 수업 목록 조회

본인의 해당 학기의 수강과목을 목록 형식으로 조회할 수 있는 기능입니다. 해당과목이 휴강, 보강, 공지사항 정보 확인이 가능하고 과목 선택 시 상세정보를 통해서 주차별/교시별 출결결과를 확인 할 수 있습니다.

📕 나의 수업 목록 조회

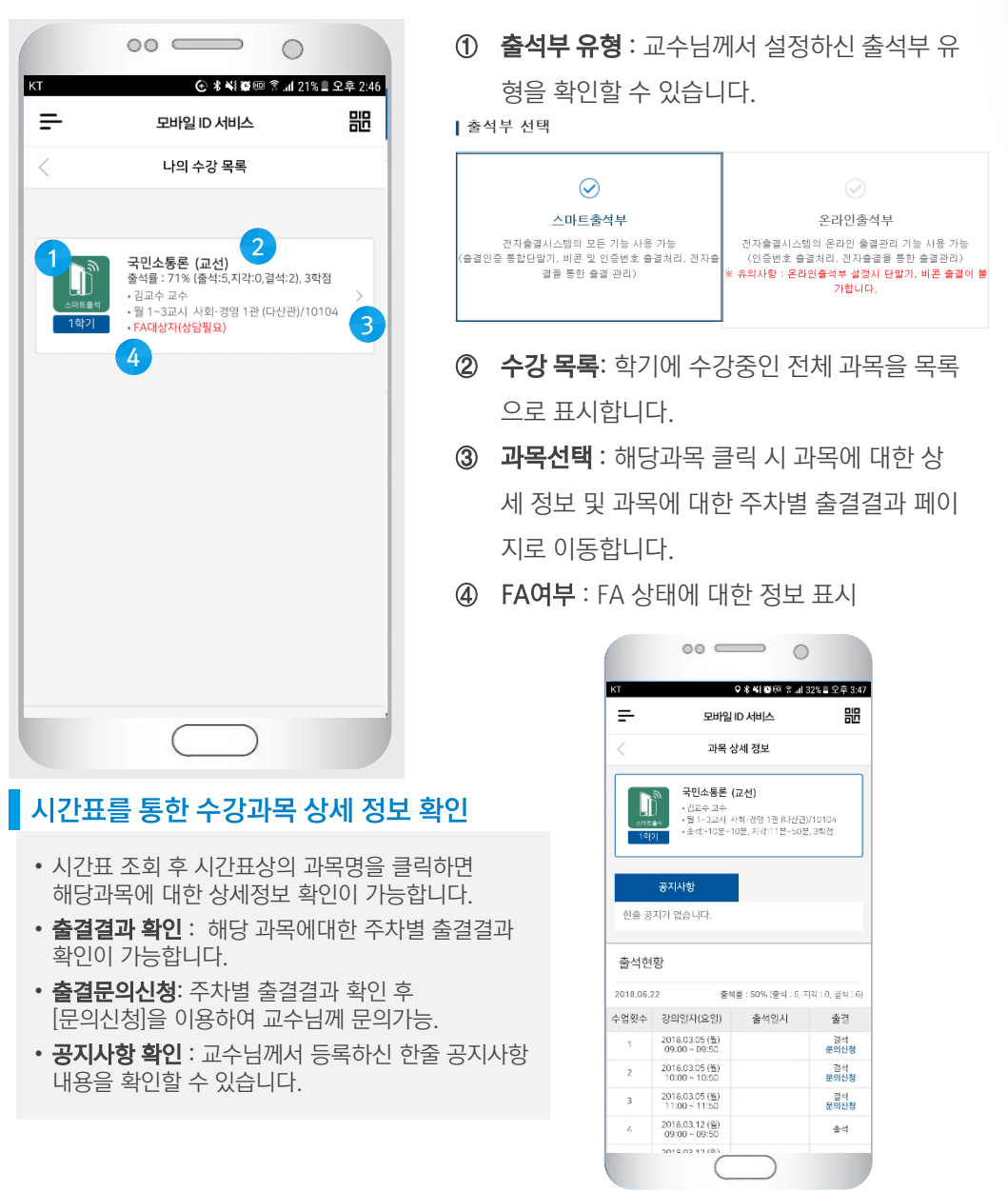

KEY POINT

 ✓ 수업 중 재출석(비콘 or 인증번호) 출결결과 확인은 주차별 출결결과 : 상세정보 〉를 통해서 확인이 가능합니다.
 ✓ 출석점수에 불이익을 받지 않기 위해서는 항상 출결결과를 확인하시기 바랍니다.

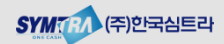

# <sup>우리은행 한림대학교</sup> II. 모바일학생증을 이용한 전자출결 이용

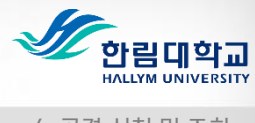

4. 공결 신청 및 조회

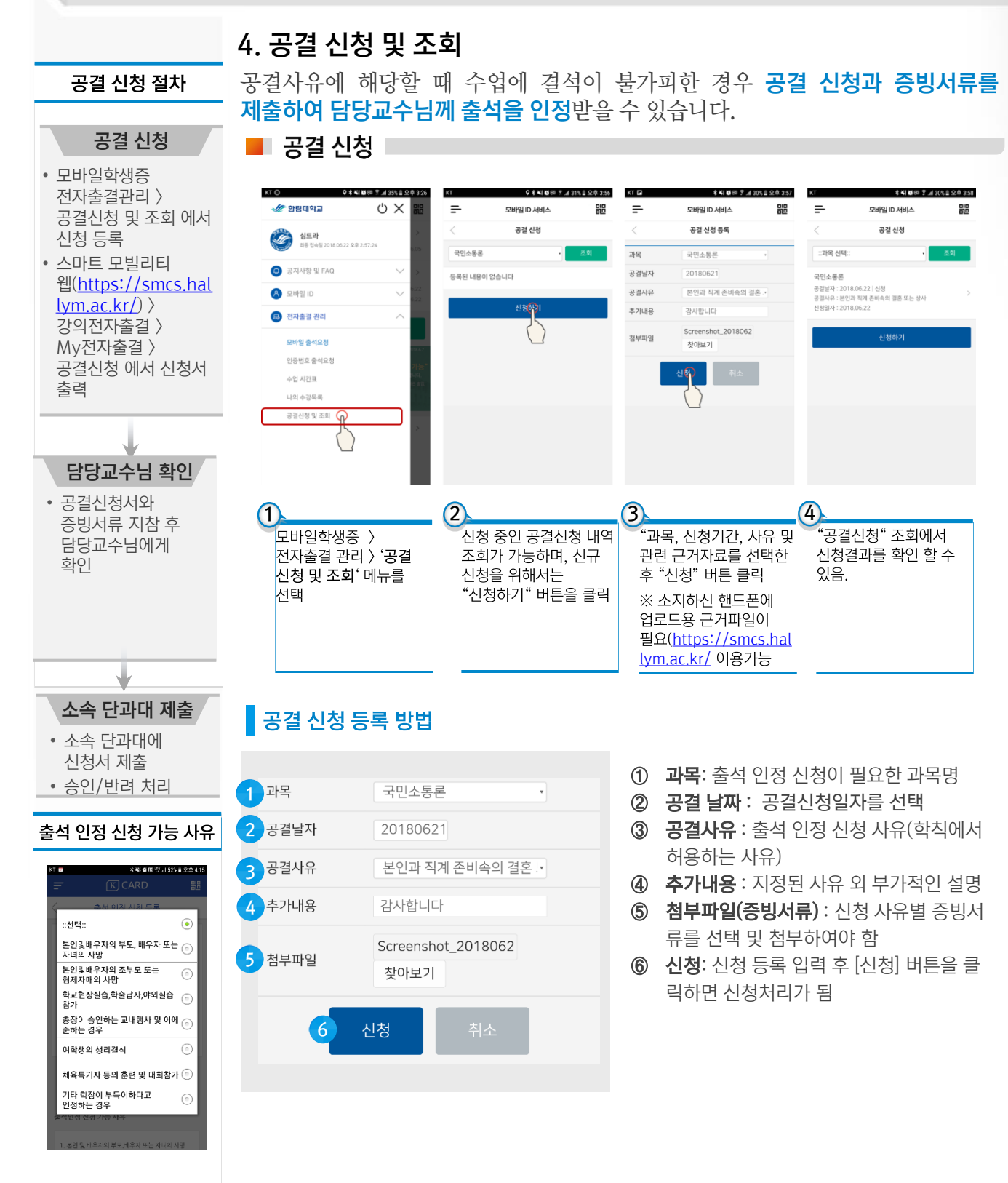

SYM (주) 한국심트라

# 우리은행 한림대학교 스마트 모빌리티 캠퍼스 구축 II. 모바일학생증을 이용한 전자출결 이용

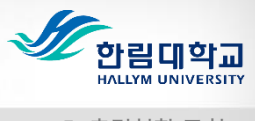

5. 출결현황 조회

## 5. 출결현황 조회

본인의 해당 학기의 수강과목에 대한 **출결결과를 기간으로 검색 및 확인**이 가능하며, 결과 확인 후 **출석결과에 대한 문의**를 할 수 있습니다.

#### 📕 출결현황 조회 00 -0 오 🕯 💥 🗑 💷 홈 📶 28% 🛢 오후 4:14 ΚT 嘂 -모바일 ID 서비스 출결현황 조회 20180616 🗸 20180622 국민소통론 결석 문의신청 2018 06 22 대학본부 (연암관)/2415 | 김교수 교수 2 국민소통론 결석 문의신청 2018.06.22 대학본부 (연암관)/2415 | 김교수 교수 국민소통론 결석 2018.06.18 문의신청 사회·경영 1관 (다산관)/10104 | 김교수 교수 국민소통론 결석 문의신청 2018.06.18 사회·경영 1관 (다산관)/10104 | 김교수 교수 국민소통론 결석 문의신청 2018.06.18 사회·경영 1관 (다산관)/10104 | 김교수 교수 문의신청 클릭 시 출결문의 화면으로 전환

- 출석결과에 대한 문의가 필요한 경우, 담당 교수님께 문의 후 '출결내역문의 조회' 메뉴를 통해서 처리결과 확인이 가능합니다.
- 현재 출석 상태 : 현재 출석 상태 정보 확인
- 변경을 원하는 출결상태 선택 : 현재 출석 상태에 이의가 있는 경우 변경을 원하는 출결 상태 선택.
- 문의사유 : 변경을 요청하는 사유를 기입 후 '문의신청 ' .

- 기간 검색 : 시작일자~종료일자 선택 후 해당 기간의 모든 과목에 대한 출결결과를 확인 가 능.
   출결현황(결과): 해당 과목의 출석결과.
   문의신청: 해당 과목의 출석결과 확인 후 확
- (3) 문의신성: 해당 과목의 물직결과 확인 후 확
   인이 필요한 경우 문의신청
   버튼을 통해서 교수
   님께 문의가 가능.

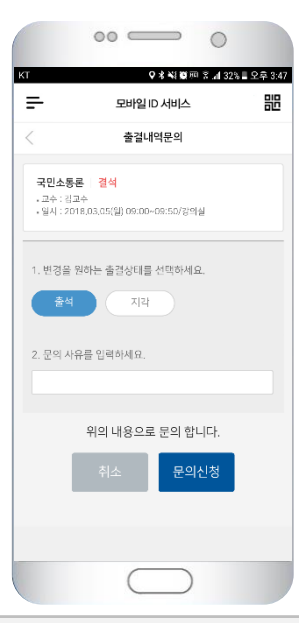

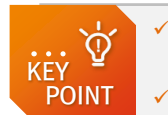

 ✓ 수업 중 재출석(비콘 or 인증번호) 출결결과 확인은 주차별 출결결과 : 상세정보 〉를 통해서 확인이 가능합니다.
 ✓ 출석점수에 불이익을 받지 않기 위해서는 항상 출결결과를 확인하시기 바랍니다.

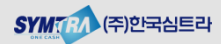

# 우리은행 한림대학교 II. 모바일학생증을 이용한 전자출결 이용

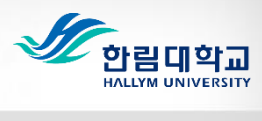

6. 출결내역 문의 조회

# 6. 출결내역문의 조회

출석결과 확인이 필요한 과목의 해당교시에 대해서 **담당교수님께 문의신청한** 내역에 대해서 처리결과 및 진행상태를 확인 할 수 있으며, 교수님께서 처리전 상태이면, 신청내용 수정이 가능합니다.

📕 출결내역 문의 조회

|                | 00                           |                       |                                       | 1               | 검   |
|----------------|------------------------------|-----------------------|---------------------------------------|-----------------|-----|
| кт             | *8                           | ¥ 10 100 18 .nl 27    | %  오후 4:15                            |                 | 간   |
| =              | 모바일 ID 서비                    | 스바                    | 問                                     |                 |     |
| <              | 출결내역문의                       | 조회                    |                                       | 2               | 신   |
| 1              | ~                            | $\sim$                | 조회                                    |                 | 결   |
| 국민소통           | 론<br>: 2018.06.21 (8교시)      |                       | 신청                                    |                 |     |
| 술석면경           | : -> 술식<br>                  |                       | 3                                     | 3               | 신   |
| 국민소통<br>수업일자 : | 론<br>: 2018.06.11 (2교시)      |                       | 신청                                    |                 | 왁   |
| 출석 변경          | : 결석 -> 출석                   |                       |                                       |                 | 수   |
|                |                              |                       |                                       |                 | 우   |
|                |                              |                       |                                       |                 |     |
|                |                              |                       |                                       |                 |     |
|                |                              |                       |                                       |                 |     |
|                |                              |                       |                                       |                 |     |
|                |                              |                       |                                       |                 |     |
|                | $\square$                    | $\supset$             |                                       |                 |     |
| 신청차            | 허리 상태 클릭                     | 빅시 출                  | 결문의 호                                 | ·면으로            | . 전 |
| • 담당<br>문의     | 교수님께서 처i<br>신청 내용 수정         | 리를 하기<br>및 취소기        | 전 상태인<br>가 가능합니                       | . 경우,<br>다.     |     |
| · 현재           | <b>출석 상태</b> : 현             | 재 출석 ·                | 상태 정보 획                               | 확인              |     |
| • 변경<br>이의     | <b>을 원하는 출결</b><br>가 있는 경우 변 | <b>상태 선택</b><br>경을 원ർ | <b>:</b> 현재 출 <sup>.</sup><br>하는 출결 상 | 석 상태에<br>상태 선택. |     |
| • 문의<br>'문의    | <b>사유</b> : 변경을 :<br> 신청 ' . | 요청하는                  | 사유를 기                                 | 입 후             |     |
|                |                              |                       |                                       |                 |     |
|                |                              |                       |                                       |                 |     |

- **검색 조건**: 문의 신청 기간 검색을 위해서 기 간을 선택 후 [조회].
- ② 신청내역: 문의신청 내역에 대해서 목록으로 결과 확인.
- 신청처리 상태 및 수정등록: 신청처리 상태를
   확인할 수 있으며, 클릭 시 상세내용 확인 및
   수정가능(단, 교수님께서 처리 전 상태의 경
   우).

| ₽                             | 모바일 ID 서비스                                  |      |
|-------------------------------|---------------------------------------------|------|
| <                             | 출결내역문의                                      |      |
| 국민소통<br>- 교수 : 김<br>- 일시 : 29 | 尾   -<br>교수<br>218.06.11(聖) 10:00-10:50/경의실 |      |
| 1. 변경을<br>출석                  | 원하는 출결상태를 선택하세요.<br>지각                      |      |
| 2. 문의 시                       | 유물 입력하세요.                                   |      |
| 카드만                           | 가져 와서 못했어요1                                 |      |
|                               | 위의 내용으로 문의 합니                               | ⊏ł.  |
| 돌아기                           | 가기 문의수정                                     | 문의취소 |
|                               |                                             |      |

화

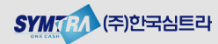

# III. 웹서비스를 통한 전자출결 이용

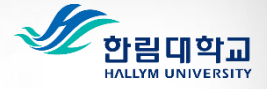

1. 스마트 모빌리티 캠퍼스 통합웹서비스 로그인

# 1. 스마트 모빌리티 캠퍼스 통합웹서비스 로그인

모바일학생증 사용이 불가한 경우 스마트 모빌리티 캠퍼스 통합웹서비스 (https://smcs.hallym.ac.kr/)을 통해서 모바일출석요청 기능외의 나의시간표, 나의 수업목록 및 출결현황 조회 및 관리가 가능</del>합니다.

■ 스마트 모빌리티 캠퍼스 통합웹서비스 로그인 🛽

• 통합정보시스템 계정(ID/PW)를 이용하여 https://smcs.hallym.ac.kr/ 에 로그인

| 생 한림대학교                                                                                                    | 스마트 모빌리티 캠퍼스 시스템                                     |
|----------------------------------------------------------------------------------------------------|------------------------------------------------------|
| 한림대학교<br><b>스마트 모빌리티 캠퍼스 시스템</b><br>우리은행 제휴를 통한 Smart Campus 지원<br><sup>학생중/신분용</sup> 카드 및 모바일 학생중/신분중 발급을 통해서 학생은 출결권리, 도서관, 시스템여용, 생활권 출입이 가<br>고직원은 도서관 이용이 가능합니다.<br>+ 구글 Play Store, 예를 앱스트이에서 모바일학생중 다운프드 및 설치가 가능합니다. | SPIP                                                 |
| 로그인 한뢰대학교 통합로그인을 이용하여 로그인 하실 수 있습니다.<br>아이디<br>비밀번호<br>다아이디저장                                                                                                    | <b>공지사항</b><br>[2018-06-05] 한팀대학교 스마트 모빌리티 컴퍼스 시스템…  |
| (24252)경원도 춘원시 한점대학길 1 대표 033-248-1000 일확인내 033-248-1302~4 팩스 033-248 :<br>COPYRIGHT© 2016 HALLYM UNIVERSITY. ALL RIGHTS RESERVED.                                                                                           | 333 Secured by Othewre<br>cfick to varity 2018-06-22 |

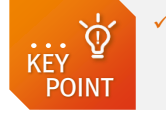

 PC 또는 스마트 기기의 웹브라우저를 이용해서 이용이 가능하며, 스마트학생증 홈페이지 서비스는 사용하시는 기기의 해상도에 맞게 웹페이지가 구성되어 있습니다.

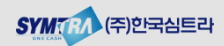

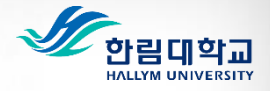

2. 스마트 모빌리티 캠퍼스 통합웹서비스 MAIN

# 2. 스마트 모빌리티 캠퍼스 통합웹서비스 MAIN

스마트 모빌리티 캠퍼스 통합웹서비스 MAIN에 접속하시면, 강의출결 관리 메뉴확인이 가능합니다. **강의출결 메뉴를 클릭하여 출결관리를 위한 세부 메뉴를** 확인 가능

### 스마트 모빌리티 캠퍼스 통합웹서비스 MAIN

• 통합정보시스템 계정(ID/PW)를 이용하여 https://smcs.hallym.ac.kr/ 에 로그인

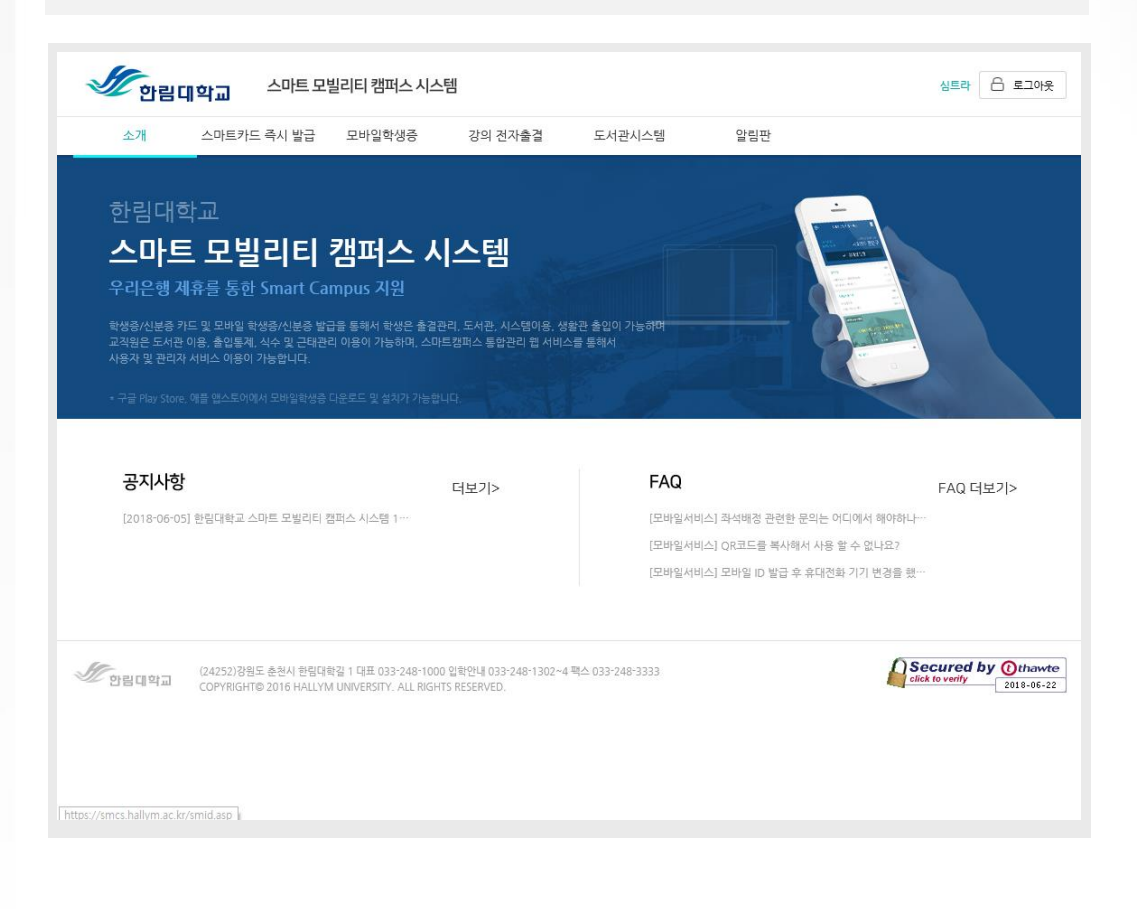

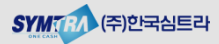

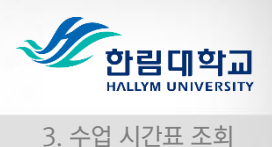

# 3. 수업 시간표 조회

강의전자출결 〉 My 전자출결 〉 수업 시간표를 클릭하면 본인의 **수강과목에 대한** 시간표 조회가 가능하고, 모바일학생증 앱과 동일하게 해당과목을 큭릭하면 과목에 대한 상세정보 및 주차별 출결결과 정보를 확인 할 수 있습니다.

📕 수업 시간표 조회

| 강의 전자출결           | 수업시간표                                       |                                                                       |        |                 |    |   |    |
|-------------------|---------------------------------------------|-----------------------------------------------------------------------|--------|-----------------|----|---|----|
| My 전자술걸           | -                                           |                                                                       |        |                 |    |   |    |
| 수업시간표             | <b>E</b> 1                                  |                                                                       | 2018.0 | 6,18~2018,06,23 | 오늘 |   |    |
| 나의수상목록<br>출결현왕 조회 | 시간                                          | 21                                                                    | 21     | <b>\$</b>       | 4  | 3 | 52 |
| 공결신형<br>출결내역문의조회  | 1교시<br>09:00~ A프<br>09:50 09:0<br>2교시       | 지 국민소통론<br>사회:경영 1관 (다산<br>관)/10104<br>국민소통론                          |        |                 |    |   |    |
|                   | 10:00-<br>10:50<br>BazA <br>11:00-<br>11:50 | 사회·경영 1관 (다산<br>관)/10104<br>시<br>0~<br>45<br>사회·경영 1관 (다산<br>관)/10104 |        |                 |    |   |    |
|                   | 4교시<br>12:00~<br>12:50<br>5교시               | A]<br>0~<br>15                                                        |        |                 |    |   |    |
|                   | 13:00~<br>13:50<br>DE                       | А                                                                     |        |                 |    |   |    |

# 4. 나의 수강목록 조회

강의전자출결 〉 My 전자출결 〉 나의 수강목록 메뉴를 클릭하면 **본인의 수강과목을** 목록으로 확인이 가능하고, 모바일학생증 앱과 동일하게 해당과목을 클릭하면 과목에 대한 상세정보 및 주차별 출결결과 정보를 확인 할 수 있습니다.

📕 나의 수강 목록 조회 🛛

| 강의 전자출결                                                                   |                                             | 나의수강목록<br>                                                 |                                                         |                                                                         |            |
|---------------------------------------------------------------------------|---------------------------------------------|------------------------------------------------------------|---------------------------------------------------------|-------------------------------------------------------------------------|------------|
| My 전지 <b>승경</b><br>수업시간표<br>나의수 <b>강목로</b><br>승결한왕 조회<br>공급신청<br>승결나약문의조회 |                                             | 스미트출권<br>1탁기                                               | <b>국민소통론 (교선)</b><br>• 월 1~3교시 사회·경영 1관 (다산<br>관)/10104 | <b>담당교수 : 김교수</b><br>• 3 학경<br>• 숲석물 : 50 %<br>• 출석 : 6, 지각 : 0, 결석 : 6 | 성세보기       |
| <i>जी</i> छन्नवायन                                                        | (24252)강원도 춘천시 한립다<br>COPYRIGHT© 2016 HALL\ | 개한길 1 대표 033-248-1000 입학인<br>(M UNIVERSITY. ALL RIGHTS RES | 1년 039-248-1302~4 텍스 039-248-3333<br>ERVED.             | Secured b                                                               | 2018-06-22 |

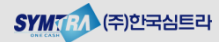

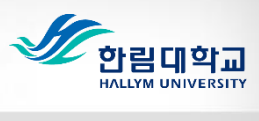

5. 과목 상세 조회

## 5. 과목 상세 조회

수업시간표 또는 나의 수강목록 조회 후 해당 과목을 클릭하면 **과목에 대한** 상세정보 확인 및 주차별 출결결과 정보 확인이 가능합니다.

### 📕 과목 상세조회 🛛

| 강의 전자출결                                                   | 과목 상세 정보     |                                               |                                               |                                                                     |                 |
|-----------------------------------------------------------|--------------|-----------------------------------------------|-----------------------------------------------|---------------------------------------------------------------------|-----------------|
| ₩ 전작승경 –<br>수입시간표<br>나의수강목록<br>출결한용조회<br>공결산정<br>출결내야문의조회 | 고마트출점<br>1학기 | 국민소통론(교<br>•월 1~3교시<br>관)/10104<br>•출석:-10분-1 | 1 <b>선)</b><br>사회·경영 1관 (다산<br>이분, 지각:11분~50분 | <b>담당교수 : 김교수</b><br>• 3 학점<br>• 출석물 : 50 %<br>• 출석 : 6, 지각 : 0, 결석 | ।:6<br>প্রেদ্রস |
|                                                           | 주차           | 강의일자(요일)                                      | 출석일시                                          | 출길                                                                  | 비고              |
|                                                           | 1            | 2018.03.05 (월) 1교시                            |                                               | 결석                                                                  | 문의신청            |
|                                                           | 2            | 2018.03.05 (월) 2교시                            |                                               | 결석                                                                  | 문의신청            |
|                                                           | з            | 2018.03.05 (월) 3교시                            |                                               | 결석                                                                  | 문의신청            |
|                                                           | 4            | 2018.03.12 (월) 1교시                            |                                               | 출석                                                                  |                 |
|                                                           | 5            | 2018.03.12 (월) 2교시                            |                                               | 출석                                                                  |                 |
|                                                           | 6            | 2018.03.12 (월) 3교시                            |                                               | 출석                                                                  |                 |

# 6. 출결현황 조회

강의 전자출결 > My 전자출결 > 출결현황 조회 메뉴를 통해서 해당 과목에 대한 본인의 출결 현황(결과)를 확인할 수 있습니다.

### 📕 출결현황 조회 📕

| 강의 전자출결          | 출결현황 | 조회                     |            |          |            |     |
|------------------|------|------------------------|------------|----------|------------|-----|
| My 전자출결          | +    |                        |            |          |            |     |
| 수업시간표.<br>나의수강목록 |      |                        | 과목명 국민:    | 소동론 > 검색 |            |     |
| 출결원왕 조회<br>공결신형  |      | 71010171               |            | 670UU    | 8 74 74 71 |     |
| 출결내역문의조회         | 50   | 강의일자<br>2018.06.22 (금) | 표시<br>10교시 | 출결일시     | 출생실과<br>-  | 917 |
|                  | 49   | 2018.06.22 (금)         | 9교시        |          | -          |     |
|                  | 48   | 2018.06.18 (월)         | 3교시        |          | -          |     |
|                  | 47   | 2018.06.18 (월)         | 2교시        |          | -          |     |
|                  | 46   | 2018.06.18 (習)         | 1교시        |          | -          |     |
|                  | 45   | 2018.06.11 (型)         | 3교시        |          | -          |     |
|                  | 44   | 2018.06.11 (쮤)         | 2교시        |          | -          |     |
|                  | 43   | 2018.06.11 (智)         | 1교시        |          | -          |     |
|                  | 42   | 2018.06.04 (쮤)         | 3교시        |          | -          |     |
|                  | 41   | 2018.06.04 (쮤)         | 2교시        |          | -          |     |
|                  | 40   | 2018.06.04 (岩)         | 1교시        |          | -          |     |

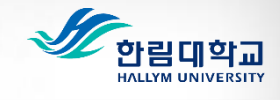

# 7. 공결 신청 결과 조회 및 신청

■ 공결 신청 결과 조회 및 신청

강의 전자출결 > My 전자출결 > 공결신청 메뉴를 클릭하면 공결 신청 내역 확인이 가능하며, [공결신청등록] 이 가능합니다.

### 공결 신청 절차

• 모바일학생증

신청 등록

춬력

담당교수님 확인

증빙서류 지참 후 담당교수님에게

소속 단과대 제출 • 소속 단과대에 신청서 제출 • 승인/반려 처리

• 공결신청서와

확인

#### 공결 신청 공결신청 강의 전자출결 My 전자출결 신청일자 검색 수업시간표 전자출결관리 > 나의수강목록 공결신청 및 조회 에서 번호 과목명 공결날자 공결사유 상태 신청일자 처리일자 비고 충경원왕 조회 공결신청 본인과 직계 존비속의 결혼 또는 상사 국민소통론 2018.06.22 신청 2018-06-22 총격내영문의조회 • 스마트 모빌리티 웹(https://smcs.hal lym.ac.kr/)<< < 1 > >> 강의전자출결 > My전자출결 〉 공결신청 에서 신청서 Secured by Othewte *SE* 한림대학교 (24252)강원도 춘천시 한림대학긜 1 대표 033-248-1000 입학안내 033-248-1302~4 팩스 COPYRIGHT© 2016 HALLYM UNIVERSITY, ALL RIGHTS RESERVED.

## ■ 공결신청 등록 |

- 모바일학생증과 동일하게 공결 신청이 가능합니다.
- 신청정보(과목명, 신청기간, 공결 사유, 추가내용 및 관련 증빙서류)를 입력하고 등록 버튼을 클릭합니다.

|                                                   | - 신청일자                                                                  | 2018-06-22                        |           |
|---------------------------------------------------|-------------------------------------------------------------------------|-----------------------------------|-----------|
| 수업시간표                                             | 과목명                                                                     | ::선택:: 🗸                          |           |
| 나의수강목록                                            | 공결날자                                                                    |                                   |           |
| 출결현황 조회                                           | 공결사유                                                                    | :선택:: 🗸                           |           |
| <b>상信신정</b><br>출결내역문의조회                           | 추가내용                                                                    |                                   |           |
|                                                   | 첨부파일                                                                    | 찾아보기                              |           |
|                                                   |                                                                         |                                   | •         |
|                                                   |                                                                         | ii 033-248-1302~4 팩스 033-248-3333 | 2018-06-2 |
|                                                   | 시 한림대학길 1 대표 033-248-1000 입학안내<br>HALLYM UNIVERSITY. ALL RIGHTS RESER   | RVED.                             |           |
| (24252)강원도 춘천.<br><b>안립대학교</b> COPYRIGHT© 2018    | 시 한림대학길 1 대표 033-248-1000 입학안니<br>5 HALLYM UNIVERSITY. ALL RIGHTS RESER | RVED.                             |           |
| (24252)경험도 총환<br>(24252)경험도 총환<br>COPYRIGHTE 2016 | 시 한민대한김 1 대표 033-248-1000 입학안니<br>; HALLYM UNIVERSITY. ALL RIGHTS RESER | VED.                              |           |

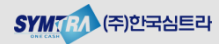

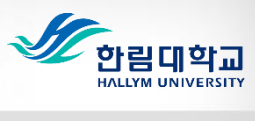

# 8. 출결내역 문의 조회

강의 전자출결 > My 전자출결 > 출결내역문의조회 메뉴를 통해서 문의 신청 내역에 대한 처리결과 확인이 가능합니다.

## 📕 출결내역 문의 조회 🛛

| My 전자출결                    | -                                        |                                        |                            |         | 신청일자       |           | ~ 검색            |    |            |          |                      |
|----------------------------|------------------------------------------|----------------------------------------|----------------------------|---------|------------|-----------|-----------------|----|------------|----------|----------------------|
| 구입시간교<br>나의수강목록<br>출결원황 조회 | 번호                                       | 과목명                                    | 강의일자                       | 교시      | 신청 전<br>출결 | 요청 출<br>결 | 사유              | 상태 | 신청일자       | 처리일자     | 비고                   |
| 공결신형<br>출결내역문의조회           | 2                                        | 국민소통론                                  | 2018.06.21                 | 8       | 걸석         | 출석        | Ok              | 신청 | 2018.06.21 |          | 문의수정                 |
|                            | 1                                        | 국민소통론                                  | 2018.06.11                 | 2       | 결석         | 출석        | 카드 안가져 와서 못했어요1 | 신청 | 2018.06.20 |          | 문의수정                 |
|                            |                                          |                                        |                            |         |            | << <      | 1 > >>          |    |            |          |                      |
| (24252)강원5<br>COPYRIGHT    | E 춘천시 한림대학길 1 대표<br>9 2016 HALLYM UNIVER | . 033-248-1000 입<br>SITY, ALL RIGHTS F | 확안내 033-248-1:<br>ESERVED. | 302~4 팩 | 스 033-248- | 3333      |                 |    |            | cured by | () thaw<br>2018-06-1 |